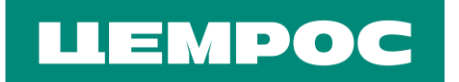

# инструкция

# ПО РАБОТЕ С ЛИЧНЫМ КАБИНЕТОМ АО «ЦЕМРОС»

(Версия 4 от 28.11.2024)

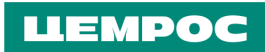

# СОДЕРЖАНИЕ

| 1.  | Создание Личного кабинета клиента (если у вас еще нет ЛК)                           | 2  |
|-----|-------------------------------------------------------------------------------------|----|
| 2.  | Авторизация клиента в Личном кабинете (ЛК зарегистрирован, но вы не помните пароль) | 3  |
| 3.  | Оформление заказа через Личный кабинет                                              | 5  |
| 4.  | Добавление даты и времени доставки                                                  | 8  |
| 5.  | Дополнительные параметры упаковки (возвратные/невозвратные поддоны)                 | 9  |
| 6.  | Добавление грузополучателя                                                          | 9  |
| 7.  | Добавление адреса доставки уже существующему грузополучателю                        | 11 |
| 8.  | Добавление доверенностей при заявках на автоотгрузку                                | 14 |
| 9.  | Повтор заявки                                                                       | 15 |
| 10. | Техническая ошибка                                                                  | 15 |
| 11. | Чек-лист пользователя ЛК ЦЕМРОС                                                     | 15 |

#### 1. Создание Личного кабинета клиента (если у вас еще нет ЛК)

• На официальном сайте <u>cemros.ru</u> нажать на кнопку «Интернет-магазин», вверху справа или зайти по прямой ссылке <u>market.cemros.ru</u>.

• На сайте интернет-магазина нажать на иконку авторизации в правом верхнем углу.

| ЦЕМРОС             | ≡ 0 Регион доставки: <i>Ленинградская</i> о | <b>8 (800) 700-</b><br>/ m+nm: 9:00 - 19:00 | 63-63<br>Ωπο MCK / ₽ |
|--------------------|---------------------------------------------|---------------------------------------------|----------------------|
| О компании Каталог | Сертификаты Проверка на контрафакт          | Подбор продукции Как купить                 | Вопросы Контакты     |

• На странице «Авторизации» нажать «Зарегистрироваться».

# Авторизация

Пожалуйста, авторизуйтесь:

| Логин <sup>*</sup>                            |                     |  |  |  |
|-----------------------------------------------|---------------------|--|--|--|
| Паради *                                      |                     |  |  |  |
| Пароль                                        |                     |  |  |  |
| Прислать код авторизации на почту, а не в SMS |                     |  |  |  |
| 🗹 Запомнить меня                              |                     |  |  |  |
| Войти                                         | Забыли свой пароль? |  |  |  |
| Зарегистрироваться                            |                     |  |  |  |

• Заполнить форму регистрации. Указать контактную и общую информацию, а также банковские реквизиты компании. После заполнения всех обязательных полей нажать на кнопку «Зарегистрироваться».

| Полное наименование организации (компании) * |                     |                          |  |  |  |
|----------------------------------------------|---------------------|--------------------------|--|--|--|
| Юридический адрес *                          | Юридический адрес * |                          |  |  |  |
| Почтовый адрес "                             |                     |                          |  |  |  |
| БАНКОВСКИЕ РЕКВИЗИТЫ                         |                     |                          |  |  |  |
| БИК*                                         | Расчетный счет *    | Корреспондентский счет * |  |  |  |
| Банк *                                       |                     |                          |  |  |  |
| Я согласен на обработку персональных данных. |                     |                          |  |  |  |
| Зарегистрироваться                           |                     |                          |  |  |  |

• После получения уведомления об успешной регистрации в Личном кабинете можно заходить в него с учетными данными (логин и пароль), указанными при регистрации.

### 2. Авторизация клиента в Личном кабинете (ЛК зарегистрирован, но вы не помните пароль).

• Зайти на сайт <u>market.cemros.ru</u>, нажать на иконку авторизации в правом верхнем углу – откроется окно авторизации, нажать на кнопку «Забыли свой пароль».

# Авторизация

Пожалуйста, авторизуйтесь:

| Логин *                                       |                            |   |  |  |
|-----------------------------------------------|----------------------------|---|--|--|
| Пароль *                                      |                            |   |  |  |
| Прислать код авторизации на почту, а не в SMS |                            |   |  |  |
| 🗹 Заломнить меня                              |                            |   |  |  |
| Войти                                         | <u>Забыли свой пароль?</u> | - |  |  |
| Зарегистрироваться                            |                            | - |  |  |

• Ввести в поле e-mail адрес, указанный при регистрации, и нажать «Выслать».

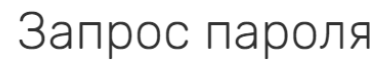

Если вы забыли пароль, введите E-Mail.

Контрольная строка для смены пароля будет выслана на указанный вами E-Mail.

| Направить контрольную строку |  |  |
|------------------------------|--|--|
| E-Mail                       |  |  |
| lofrei@cemros.ru             |  |  |
| Выслать                      |  |  |
| Авторизация                  |  |  |

• Перейти по полученной ссылке в почте.

Ср 10.11.2021 12:00 Запрос на смену пароля

#### Здравствуйте,

Вы запросили смену пароля для доступа к личному кабинету

Для восстановления пароля перейдите по ссылке:

change\_password=yes&lang=ru&USER\_CHECKWORD=9cc50e355573238201918a089701e735&USER

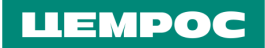

#### • Установить пароль.

| Email *                                        |  |  |
|------------------------------------------------|--|--|
|                                                |  |  |
| Komponauses empona "                           |  |  |
| 3ae1fbd762097e0e2ae4e19897186e3b               |  |  |
|                                                |  |  |
| Новый пароль *                                 |  |  |
|                                                |  |  |
| Подтверждение пароля *                         |  |  |
| Изменить пароль                                |  |  |
| Пароль должен быть не менее 6 символов длиной. |  |  |
| *Обязательные поля                             |  |  |
| Авторизация                                    |  |  |

• Вернуться в окно авторизации, ввести учетные данные (логин (эл. почта) и пароль), нажать «Войти».

| Авторизация                                   |  |  |  |
|-----------------------------------------------|--|--|--|
| Пожалуйста, авторизуйтесь:                    |  |  |  |
| eurocement@eurocem.ru                         |  |  |  |
| Пароль *                                      |  |  |  |
| Прислать код авторизации на почту, а не в SMS |  |  |  |
| 🗹 Запомнить меня                              |  |  |  |
| Войти Забыли свой пароль?                     |  |  |  |
| Зарегистрироваться                            |  |  |  |

• Указать код авторизации, полученный по SMS или по электронной почте и снова нажать на «Войти».

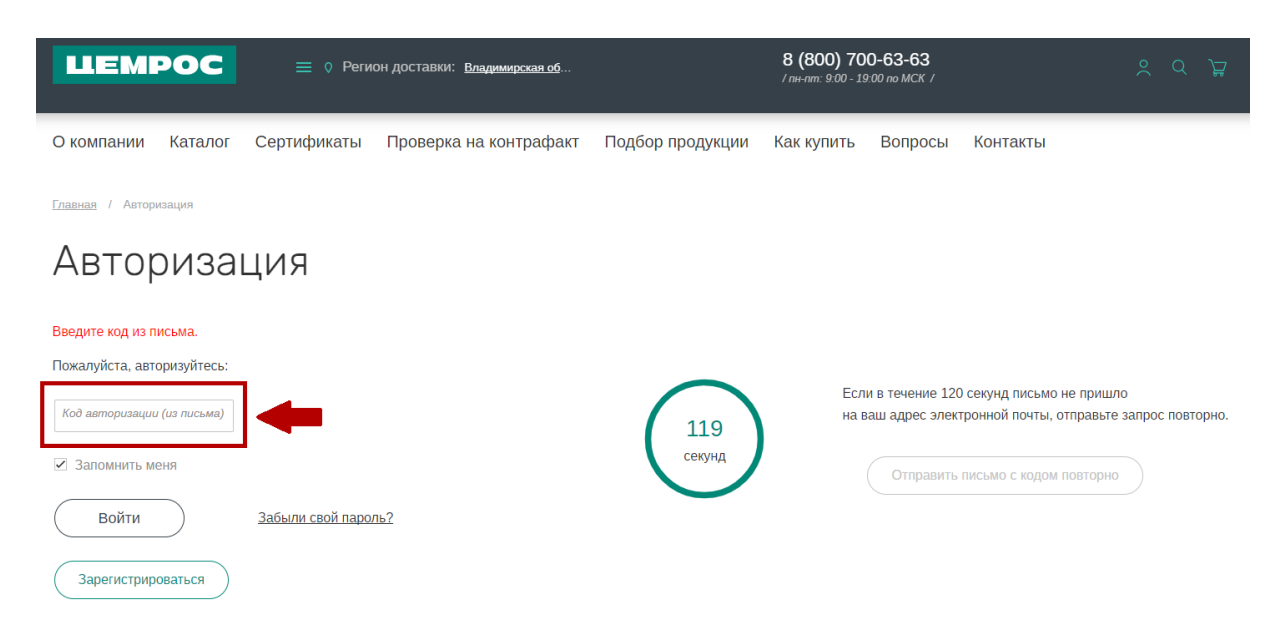

#### 3. Оформление заказа через Личный кабинет.

• Если к вашему ЛК подключено несколько компаний, выбрать нужную.

#### ! Если такой опции нет, выбирать ничего не нужно.

| ЦЕМРО                                                | C                               | ≡ ◊ Реги    | он доставки: <u>Владимирская об</u> |                  | <b>8 (800) 70</b><br>/ пн-пт: 9:00 - 19 | <b>0-63-63</b><br>2:00 по МСК / |          |
|------------------------------------------------------|---------------------------------|-------------|-------------------------------------|------------------|-----------------------------------------|---------------------------------|----------|
| О компании <u>Ката</u>                               | лог                             | Сертификаты | Проверка на контрафакт              | Подбор продукции | Как купить                              | Вопросы                         | Контакть |
| Дарья Лофрай<br>Выберите компа<br>Показать все зак   | <u>анию</u> <b>~</b><br>азы ком | пании 💽     | <b>—</b>                            |                  |                                         |                                 |          |
| <u>Главная</u> / <u>Каталог продук</u>               | ции /                           | Цемент      |                                     |                  |                                         |                                 |          |
| Фильтры<br>Марка                                     |                                 | _ Ц         | емент                               |                  |                                         |                                 |          |
| ЦЕМ I 42,5Б                                          |                                 |             |                                     |                  |                                         |                                 |          |
| ЦЕМ I 42,5Н ЖИ<br>ЦЕМ IVA-П 42,5Н<br>ЦЕМ IVA-Ш 42,5Н |                                 |             |                                     |                  | a min                                   |                                 |          |

• !!! Выбрать Регион доставки - без него не подтянутся действующие договор и цены.

| ЦЕМРОС                                                                                   | ≡∘       | Регион доставки: <mark>Владимирская об</mark>                   | 8 (800) 700-63-63<br>/ пн-пт: 9:00 - 19:00 по МСК                               | 7           |
|------------------------------------------------------------------------------------------|----------|-----------------------------------------------------------------|---------------------------------------------------------------------------------|-------------|
| О компании <u>Каталог</u><br>Дарья Лофрай<br>Выберите компанию<br>Показать все заказы ко | Сертис   | Регион<br>выберите регион Введите на                            | азвание                                                                         | ×<br>нтакты |
| Главная / Каталог продукции /<br>ФИЛЬТРЫ                                                 | / Цемент | Россия                                                          |                                                                                 |             |
| Марка                                                                                    | ^        | Владимирская область<br>Алтайский край<br>Архангельская область | Агинский Бурятский автономный округ<br>Амурская область<br>Астраханская область |             |
| ЦЕМ 142,5H<br>ЦЕМ 142,5H ЖИ<br>ЦЕМ II/A-П 42,5H                                          |          | г. Байконур<br>г. Брянск<br>Волгогоалская область               | Белгородская область<br>Брянская область<br>Вологолская область                 |             |
| Завод/Перевалка                                                                          | ~        | Воронежская область<br>Забайкальский край                       | Еврейская автономная область<br>Ивановская область                              |             |
| Упаковка<br>Вид доставки                                                                 | ~        | Иркутская область<br>Калужская область<br>Камеровская область   | Калининградская область<br>Камчатский край<br>Кировская область                 | 11 42,5Н ЖИ |
|                                                                                          |          | Nemepoberen ounderb                                             | Anpobulan contacto                                                              |             |

• Найти в каталоге необходимую марку цемента, нажать на «Купить».

• С правой стороны проставить фильтры «Завод/Перевалка», «Упаковка», «Дополнительные параметры упаковки» (если есть такая опция), «Вид доставки» и «Транспорт».

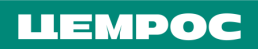

| Главная / <u>Каталог продукции</u> / <u>Цемент</u> / <u>Цемент для производства</u><br>сухих строительных смесей / ЦЕМ 142,5Н |                                                                                                    |
|----------------------------------------------------------------------------------------------------|----------------------------------------------------------------------------------------------------|
| ЦЕМ І 42,5Н                                                                                                    | Описание                                                                                                    |
| LEMPOC                                                                                                    | Обладает повышенной ранней и конечной прочностью и долговечностью. Применяется для производства<br>высокопрочного товарного бетона, сборного железобетона, мелкоштучных изделий, сложных сухих<br>строительных смесей. |
|                                                                                                    | ЗаводЛеревалка                                                                                                    |
|                                                                                                    | Yitixolaxa       50 wr TY       Hasan                                                                                                    |
| 50 Kr                                                                                                    | Дополнительные параметры упаховии                                                                                                    |
| 00 py6                                                                                                    |                                                                                                    |
| Цена указана за 1 тонну, с НДС<br>Общая стоимость: 00 руб.                                                                    | Доставка ватомобильным транспортом АО «ЦЕМРОС» Доставка ватонами АО «ЦЕМРОС»                                                                                                    |
| Добавить в заказ                                                                                                    | <ul> <li>20,4</li> <li>+ т При выбранном виде упаховки и способе<br/>доставии возможно заказывать объем, кратный<br/>1,95 г.</li> </ul>                                                                                |

• Проверить наличие номера договора. Также можно выбрать нужный, если есть такая опция. Если нет, выбирать ничего не нужно.

| ЦЕМРОС = 0 Регион доставки: <u>Москова</u>                                                                                          | ая обла                                                                                                    | 8 (800) 700-63-63<br>/ m+-am: 9:00 - 19:00 no MCK /                         | ×                |
|----------------------------------------------------------------------------------------------------|----------------------------------------------------------------------------------------------------|-----------------------------------------------------------------------------|------------------|
| Славная / Каталог продужиня / Цемент / Цемент для частного<br>строитвльства и отделозных работ / ЦЕМ ША-Ш 42.5H<br>ЦЕМ II/А-Ш 42,5H | Описание                                                                                                    |                                                                             |                  |
|                                                                                                    | Обладает повышенной конечной п<br>бетона, мелкоштучных изделий и п<br>Завод/Геревалка<br>АО "Михайловцемент"<br>Упаловка<br>50 и ТУ Навал<br>Дополнительные параметры упаковки<br>С                                          | вочностью и долговечностью. Применяется для произв<br>ростых сухихи смесей. | одства товарного |
| 00 руб.                                                                                                    | Доставка автомобильным транспортом                                                                                                    | и АО «ЦЕМРОС» Доставка вагонами АО «ЦЕМРОС»                                 |                  |
| Цена указана за 1 юнну, с ндс<br>По договору № МосРег1302-Мих-22<br>Общая стоимость: 00 руб.                                        | Транспорт<br>Авто ж/д                                                                                                    |                                                                             |                  |
| Добавить в заказ                                                                                                    | 19.5         +         r         r/portanior re           19.5         +         r         1.95 re           Joromop         1.95 re         1.95 re           MocPer1302-Mirx-22         MocPer1302-Mirx-22         1.95 re | тел тере у посной и сполоси<br>законо заказывать объем, фатный              |                  |

• Далее необходимо указать количество тонн к отгрузке, далее нажать на «Добавить в заказ», «перейти в корзину».

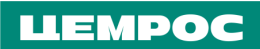

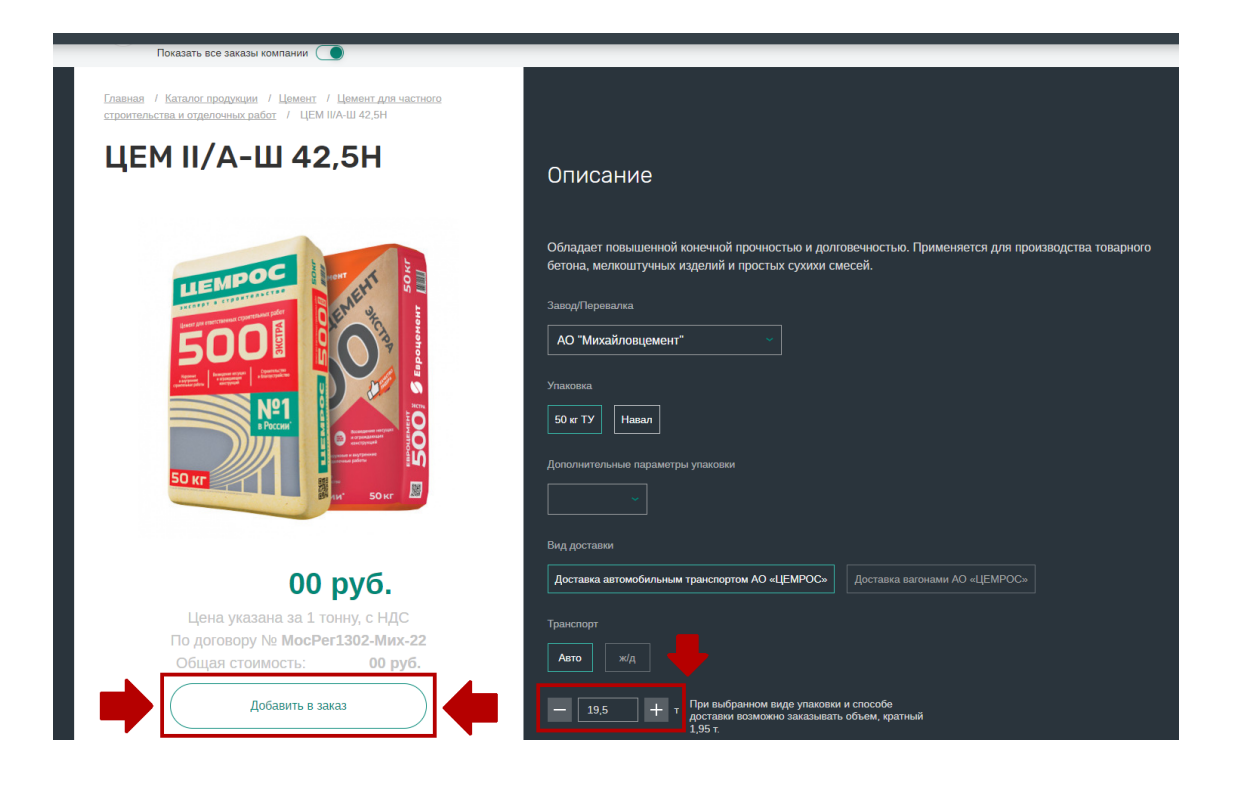

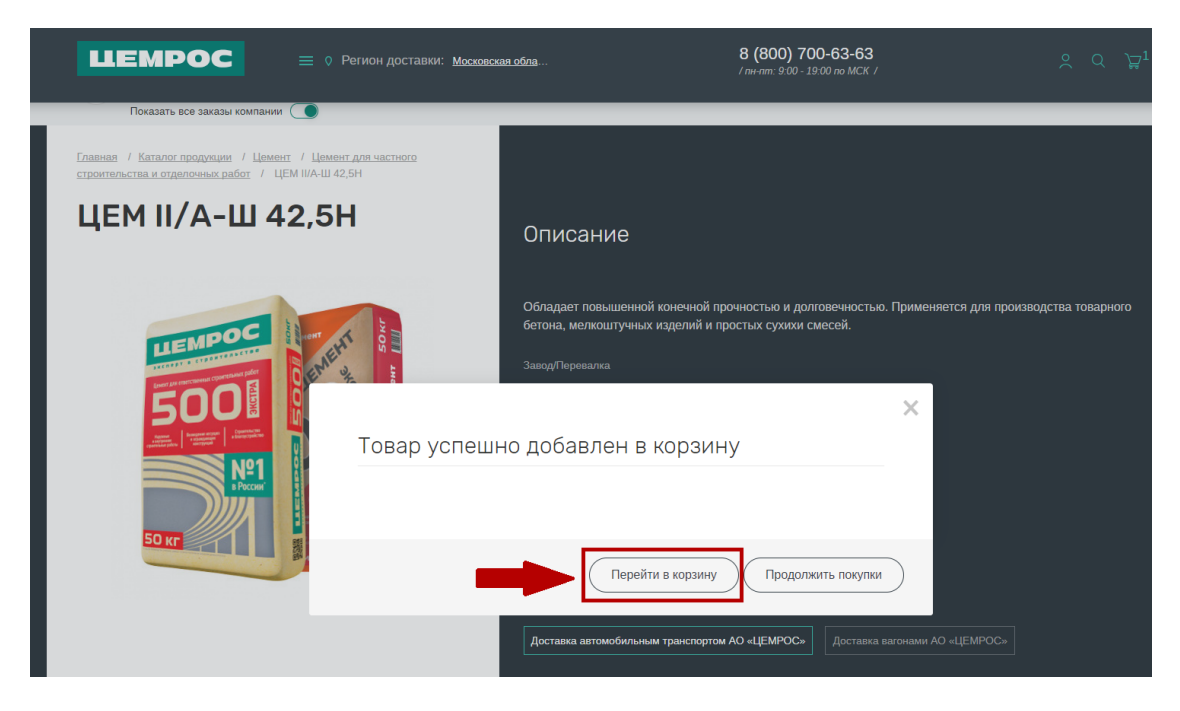

• В корзине указать грузополучателя, дату и время отгрузки.

• Также при доставке автотранспортом «ЦЕМРОС» необходимо указать адрес, тип выгрузки, тип компрессора и добавить доверенность на грузополучателя. (При доставке ЖД необходимо выбрать код станции Грузополучателя, если их более одного. Если код станции один, он подтянется автоматически).

• При оформлении заказа в корзине, система автоматически подбирает и рассчитывает оптимальное количество транспортных средств в заказе, в соответствии с их грузоподъёмностью. Вы можете изменять тоннаж автомобиля из предложенного списка, а также добавить или удалить машину.

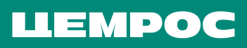

| ИОЯ Н                                              | корзи                         | 1на                                                              |                                     |                                                    |                                       |                                                                                                    |                                        |                                           |                                               |         |
|----------------------------------------------------|-------------------------------|------------------------------------------------------------------|-------------------------------------|----------------------------------------------------|---------------------------------------|----------------------------------------------------------------------------------------------------|----------------------------------------|-------------------------------------------|-----------------------------------------------|---------|
| Марка                                              | Упак                          | овка Модификатор<br>упаковки                                     | Транспорт                           | Доставка                                           |                                       | Договор Завод/Перев                                                                                                    | алка Цена                              | Кол-во, т. Ито                            | oro                                           | Удалить |
| о цем                                              | <u>1142,5Н</u> Нава           | ил —                                                             | Авто                                | Доставка автомо!<br>транспортом АО «               | бильным<br>«ЦЕМРОС»                   | АО "Мальцое<br>портландце                                                                                                    | оский<br>мент"                         | <b>00 руб.</b> 102                        | 00 руб.                                       | ×       |
|                                                    |                               |                                                                  |                                     |                                                    |                                       |                                                                                                    |                                        |                                           |                                               |         |
| Тип компре                                         | eccopa *                      |                                                                  |                                     |                                                    |                                       | Тип выгрузки из цемен                                                                                                    | товоза *                               |                                           |                                               |         |
| Электрич                                           | ический 🛠                     |                                                                  |                                     |                                                    | $\sim$                                | Тип выгрузки из це                                                                                                    | ментовоза*                             |                                           |                                               | $\sim$  |
|                                                    |                               |                                                                  |                                     | 11111<br>4                                         |                                       |                                                                                                    |                                        |                                           | - ecgdal<br>- 2024 11:27-11                   |         |
| АО "Мал                                            | льцовский по                  | ртландцемент" (ИНН                                               | 1: 320200114                        | 7   КПП: 32 <b>*</b>                               | 🗸 Адрес д                             | оставки 🛧                                                                                                    | V ur                                   | и Добавит                                 | ь грузополучателя                             |         |
| Предст                                             | тавитель гру                  | зополучателя по довер                                            | енности 🗚                           |                                                    |                                       | Номер телефона                                                                                                    | представителя 🛠                        |                                           |                                               |         |
|                                                    |                               |                                                                  |                                     |                                                    |                                       |                                                                                                    |                                        |                                           |                                               |         |
| Доверен                                            | нность 🛠                      |                                                                  |                                     | 2.82                                               | 4.11.27.11.1                          |                                                                                                    | V w                                    | и Добави                                  | ть доверенность                               |         |
|                                                    |                               |                                                                  |                                     |                                                    |                                       |                                                                                                    |                                        |                                           |                                               |         |
| \smo №1 4                                          | 40 т. 🗸                       | Желаемая дата до                                                 | оставки с                           | 28.11.2024                                         | 08:00 ()                              | по 28.11.2024 📰                                                                                                    | 18:00 🛇                                | 40                                        | Добавить авто                                 |         |
| Asmo №1 .<br>Asmo №2 .                             | 40 т. 🗸<br>35 т. 🗸            | Желаемая дата дс<br>Желаемая дата дс                             | оставки с<br>оставки с              | 28.11.2024 📰<br>29.11.2024 🛅                       | 08:00 ()                              | по 28.11.2024 📰<br>по 29.11.2024 📰                                                                                                    | 18:00 ()                               | 40 <b>(</b> )<br>35 <b>(</b> )            | Добавить авто<br>Удалить авто                 |         |
| Asmo №1 (<br>Asmo №2 (<br>Asmo №2 2                | 40 т. ∨<br>35 т. ∨<br>27 т. ∨ | Желаемая дата до<br>Желаемая дата до<br>Желаемая дата до         | оставки с<br>оставки с<br>оставки с | 28.11.2024 (m)<br>29.11.2024 (m)<br>30.11.2024 (m) | 08:00 ()<br>08:00 ()<br>08:00 ()      | по 28.11.2024<br>по 29.11.2024<br>по 30.11.2024                                                                                                    | 18:00 S                                | 40 <b>1</b><br>35 <b>1</b><br>27 <b>1</b> | Добавить авто<br>Удалить авто<br>Удалить авто | )       |
| Aamo №1 4<br>Aamo №2 (<br>Aamo №3 2                | 40 т. ∨<br>35 т. ∨<br>27 т. ∨ | Желаемая дата да<br>Желаемая дата да<br>Желаемая дата да         | оставки с<br>оставки с<br>оставки с | 28.11.2024 ==<br>29.11.2024 ==<br>30.11.2024 ==    | 08:00 (S)<br>(08:00 (S)<br>(08:00 (S) | по 28.11.2024 m<br>по 29.11.2024 m<br>по 30.11.2024 m                                                                                                    | 18:00 S<br>18:00 S<br>18:00 S          | 40 <b>1</b><br>35 <b>1</b><br>27 <b>1</b> | Добавить авто<br>Удалить авто<br>Удалить авто | )       |
| Asmo №1 (<br>Asmo №2 (<br>Asmo №3 2<br>(OMMEHT)    | 40 т. ∨<br>35 т. ∨<br>27 т. ∨ | Желаемая дата до<br>Желаемая дата до<br>Желаемая дата до         | оставки с<br>оставки с<br>оставки с | 28 11 2024 🗐<br>29 11 2024 🗐<br>30 11 2024 🗐       | 08:00 ©<br>08:00 ©<br>08:00 ©         | по 28.11.2024<br>по 29.11.2024<br>по 30.11.2024                                                                                                    | 18:00 (\$)<br>18:00 (\$)<br>18:00 (\$) | 40 <b>9</b><br>35 <b>9</b><br>27 <b>9</b> | Добавить авто<br>Удалить авто<br>Удалить авто | )       |
| Aemo №1 (<br>Aemo №2 (<br>Aemo №3 (<br>(OMMEHT)    | 40 т. У<br>35 т. У<br>27 т. У | Желаемая дата дс<br>Желаемая дата дс<br>Желаемая дата дс<br>КАЗУ | оставки с<br>оставки с<br>оставки с | 28.11.2024 ==<br>29.11.2024 ==<br>30.11.2024 ==    | 08:00 ©<br>00:30 ©                    | по 28.11.2024 m<br>по 29.11.2024 m<br>по 30.11.2024 m                                                                                                    | 18:00 ©                                | 40 <b>9</b><br>35 <b>9</b><br>27 <b>9</b> | Добавить авто<br>Удалить авто<br>Удалить авто |         |
| Asmo №1<br>Asmo №2<br>(<br>Asmo №3<br>(<br>OMMEHT) | 40 т. У<br>35 т. У<br>27 т. У | Желаемая дата дс<br>Желаемая дата дс<br>Желаемая дата дс         | оставки с<br>оставки с<br>оставки с | 28.11.2024 ==<br>29.11.2024 ==<br>30.11.2024 ==    | 08:00 ©                               | по 28.11.2024<br>по 29.11.2024<br>по 30.11.2024<br>По 30.11.2024<br>По 30.11.2024 | 18:00 ©                                | 40 <b>9</b><br>35 <b>9</b><br>27 <b>9</b> | Добавить авто<br>Удалить авто<br>Удалить авто | )       |

#### 4. Добавление даты и времени доставки.

В случае, если вам необходима доставка на конкретный день, следует указывать временной промежуток этого дня. В случае, если доставка необходима не в точную дату, а во временной период, следует указывать его при заявке.

Для выбора времени необходимо нажать на значок «часов», выбрать необходимый временной промежуток и нажать Enter. Также есть возможность ввода времени вручную с помощью клавиатуры.

Выбор времени реализован в формате "часы : минуты", внешний вид выбора времени зависит от используемого браузера, при сохранении данных минуты округляются с шагом до 15 минут.

| ип компрессора *                                |                  |                                      |                                        |        | Тип выгрузки из цеме | нтовоза * |                         |     |
|-------------------------------------------------|------------------|--------------------------------------|----------------------------------------|--------|----------------------|-----------|-------------------------|-----|
| Электрический                                   |                  |                                      |                                        | $\sim$ | Любая                |           |                         | ~   |
| Грузополучатель<br>Представитель грузополучател | я по доверенност | 17 :<br>18 :<br>19 :<br>20 :<br>21 : | 30<br>31 Адрес доста<br>32<br>33<br>34 | ВКИ    | Номер телефона       | ил        | и Добавить грузополучат | еля |
| Доверенность *                                  |                  | 22 ;<br>23 ;                         | 35                                     |        |                      | V un      | и Добавить доверенносп  | ПЬ  |
| Келаемая дата доставки с                        | 26 12 2023       | 19:34                                | по                                     |        | : 0                  | 24        | Добавить дату           |     |

После заполнения всех необходимых полей нажать на кнопку «Подтвердить заказ».

#### 5. Дополнительные параметры упаковки (возвратные/невозвратные поддоны).

Выбор модификации осуществляется в карточке товара, после нажатия кнопки «Купить».

| <b>ЦЕМРОС</b> = 0 Регион доставки: Московси                                                                       | кая обла                                                       | <b>8 (800) 700-63-63</b><br>/ пн-ат: 9:00 - 19:00 по МСК /          | چ ک ک <del>ی</del>     |
|----------------------------------------------------------------------------------------------------|----------------------------------------------------------------|---------------------------------------------------------------------|------------------------|
| Главная / Каталог продухции / Цемент / Цемент для частного<br>строительства и отделочных работ / ЦЕМ II/A-Ш 42,5Н |                                                                |                                                                     |                        |
| ЦЕМ II/А-Ш 42,5Н                                                                                                  | Описание                                                       |                                                                     |                        |
| LEMPOC IN THE SE                                                                                                  | Обладает повышенной конечной<br>бетона, мелкоштучных изделий и | прочностью и долговечностью. Применяется для простых сухихи смесей. | производства товарного |
|                                                                                                    | Завод/Перевалка                                                |                                                                     |                        |
|                                                                                                    | Упаковка                                                       |                                                                     |                        |
|                                                                                                    | 50 кг ТУ Навал                                                 |                                                                     |                        |
|                                                                                                    | Дополнительные параметры упаковки                              |                                                                     |                        |
|                                                                                                    | ~                                                              |                                                                     |                        |
|                                                                                                    | На поддоне                                                     |                                                                     |                        |
| 00 руб.                                                                                                    | Доставка автомобильным транспорт                               | ом АО «ЦЕМРОС» Доставка вагонами АО «ЦЕМРО                          |                        |
| Цена указана за 1 тонну, с НДС<br>Общая стоимость: <b>00 руб.</b>                                                 | Транспорт                                                      |                                                                     |                        |
|                                                                                                    | Авто ж/д                                                       |                                                                     |                        |

#### 6. Добавление грузополучателя.

• Нажать на иконку авторизации, в главном меню с левой стороны выбрать раздел «Грузополучатели».

|           | LEMPOC = °                | Регион доставки: <u>Мосховская обла</u>                                                                                                    | 8 (800) 700-63-63<br>/ пн-пт: 9:00 - 19:00 по МСК / |                                                                                                    | ×                            |
|-----------|---------------------------|----------------------------------------------------------------------------------------------------|-----------------------------------------------------|----------------------------------------------------------------------------------------------------|------------------------------|
| i         | Новое в ЛК                | Новое в личном кабин                                                                                                    | нете                                                |                                                                                                    |                              |
| ÷         | Основные показатели       |                                                                                                    |                                                     |                                                                                                    |                              |
|           | Дебиторская задолженность | 16 мая 2023 Новое                                                                                                    |                                                     | DESERVICE of Proceedings Strength Strength  |                              |
|           | Компания                  | Обновление справочника адресов                                                                                                    |                                                     | A development     Account means many means and means and mean |                              |
|           | Договоры                  | грузополучателей                                                                                                    |                                                     | Some     Some    |                              |
| 8         | Заявки на договоры        | Информируем Вас, что в Личном кабинете проведены работы по оптимизации<br>грузополучателей. Цель этих мероприятий – улучшение производительности<br>имобятся рас зоолосой. | и справочника адресов<br>системы для перспективного | 2 Annual Langer                                                                                                    |                              |
| ß         | Документы                 | удооства пользователей.                                                                                                    |                                                     |                                                                                                    |                              |
| $\square$ | Заказы                    | 20 января 2023                                                                                                    |                                                     | О чаки № Заявка на выезд мобил<br>В допами пакиота<br>№ допами примента<br>№ вопами пак                                                                                                    | ньной лаборатории            |
| +         | Заявки                    | Заявка на услуги мобильной лабора                                                                                                    | пории                                               | Conjune     Conjune     Conjune     Conjune     Conjune     Conjune                                                                                                    |                              |
| \$        | Платежи                   | Евроцемент                                                                                                    | ,                                                   | In Annue         Annue           Image:         Annue           Image:         Annue           Image:         Annue           Image:         Annue           Image:         Annue           Image:         Annue           Image:         Annue           Image:         Annue           Image:         Annue           Image:         Annue           Image:         Annue           Image:         Annue                                                                                                    |                              |
|           | Отгрузки                  | В Личном кабинете появилась форма для заказа услуг мобильных лаборатор<br>клиентов Евроцемента услуги мобильных лабораторий оказываются бесплати                           | ий Евроцемент. Для<br>но.                           | <ul> <li>Short/measure</li> <li>Alteriologue</li> </ul>                                                                                                    |                              |
| $\square$ | Обращения                 |                                                                                                    |                                                     |                                                                                                    |                              |
| \$        | Заявка на выезд МЛ        | 19 декабря 2022                                                                                                    |                                                     | Заявки                                                                                                    |                              |
| 4         | Грузополучатели           | Новые фильтры поиска                                                                                                    |                                                     | Номер заявки Номер заказа<br>Введите № Введите №                                                                                                    | Номер договора<br>Введите Nz |
| Ð         | Доверенности              | В Личном кабинете «EBPOЦЕМЕНТ груп» реализована возможность поиска з доставки и коду ЖД станции.                                                                           | аказов и заявок по адресу                           | Адрес 🔶 Станция<br>Ввадите адрес Ввадите                                                                                                    | грузополучателя +            |

• Спуститься вниз страницы и нажать «Добавить грузополучателя».

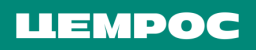

|                                                          | Регион доставки: <u>Московская обла</u>           | <b>8 (800) 700-63-63</b><br>/ пн-пт: 9:00 - 19:00 по МСК / |
|----------------------------------------------------------|---------------------------------------------------|------------------------------------------------------------|
| <u>Главная</u> / <u>Личный кабинет</u> / Грузополучатель |                                                   |                                                            |
| (і) Новое в ЛК                                           | Грузополучатель                                   |                                                            |
| 🚱 Основные показатели                                    |                                                   |                                                            |
| 🛄 Дебиторская задолженность                              | Грузополучатель Адрес                             | Код ж/д станции                                            |
| Компания                                                 | Введите название организа: Введите адрес доставки | Введите код                                                |
| 🚳 Договоры                                               |                                                   |                                                            |
| 🞯 Заявки на договоры                                     | название организации / параметры доставки         |                                                            |
| 🖺 Документы                                              |                                                   |                                                            |
| 🔊 Заказы                                                 | Добавить грузополучателя                          |                                                            |
| 🕂 Заявки                                                 |                                                   |                                                            |

• Добавить нового грузополучателя, заполнив все необходимые данные. Далее дождаться валидации (максимальный срок валидации – до 3-х суток).

| ШЕМРОС =                     | Регион доставии: <u>Московская обла</u>                                                                                                    | 8 (800) 700-63-63                                                                                 |          |
|------------------------------|----------------------------------------------------------------------------------------------------|---------------------------------------------------------------------------------------------------|----------|
| 🔟, Дебиторская задолженность | Добавление грузополучателя                                                                                                    |                                                                                                   |          |
| 🕼 Компания                   | Название организации *                                                                                                    |                                                                                                   |          |
| 🛞 Договоры                   | NHH *                                                                                                    |                                                                                                   |          |
| 🥘 Заявки на договоры         |                                                                                                    |                                                                                                   |          |
| 🗂 Документы                  | к <i>п</i> п*                                                                                                    |                                                                                                   |          |
| 🖓 Заказы                     | OFPH*                                                                                                    |                                                                                                   |          |
| 🕂 Заявки                     |                                                                                                    |                                                                                                   |          |
| ⑤ Платежи                    | окпо -                                                                                                    |                                                                                                   |          |
| 🚔 Отгрузки                   | Контакты (почтовый индекс, адрес) *                                                                                                    |                                                                                                   |          |
| 🗹 Обращения                  | FUAK *                                                                                                    |                                                                                                   |          |
| 🐇 Заявка на выезд МЛ         |                                                                                                    |                                                                                                   |          |
| 🔉 Грузополучатели            | Расчетный очет *                                                                                                    |                                                                                                   |          |
| 🛱 Доверенности               | Корреспондентский счет *                                                                                                    |                                                                                                   |          |
| 듣 Настройки                  |                                                                                                    |                                                                                                   |          |
| 🕅 Архив ~                    | Банк                                                                                                    |                                                                                                   |          |
|                              | <ul> <li>Доставка автомобильным транспортом АО «ЦЕМРОС» Самов</li> <li>Водный транспорт Пневмотранспорт Собственные С</li> <li>Тип транспорта*</li> <li>Авто Вода Пневмотранспорт ж/д</li> </ul> | ывоз 🗌 Доставка водным транспортом АО «ЦЕМРОС»<br>амовывоз вагоны 🗌 Доставка вагонами АО «ЦЕМРОС» |          |
|                              | Введите адрес                                                                                                    | или выберите на карте                                                                             |          |
|                              | Адрес доставки                                                                                                    | 🖌 Бероничи                                                                                        | 2        |
|                              | Результат разбора адреса                                                                                                    | Вишчин Волочик                                                                                    |          |
|                              | Адрео доставки: будет использован для доставки                                                                                                    | + Hearden                                                                                         |          |
|                              | Подсказка: если адрес не найден или неточный, введите в поле<br>Адрес доставки объект верхнего уровня (город, улица), а остальное<br>укажите в поле "Дополнение к адресу".                       | Mockia Max                                                                                        | Hi<br>Az |
|                              | Дополнение к адресу                                                                                                    | Brissen Brissen Brissen                                                                           | a la     |
|                              | Широта                                                                                                    | Kanyra "Stains<br>Pocuairo                                                                        | 5        |
|                              | Долгота                                                                                                    | 5pmex                                                                                             |          |
|                              | Добавить адрес доставки                                                                                                    | Орна<br>О Опарыть в Яндекс. Картах<br>См. © Яндекс. Условия использо                              | RHIER    |
|                              | Добавить грузополучателя                                                                                                    |                                                                                                   |          |

#### 7. Добавление адреса доставки уже существующему грузополучателю.

• В меню «Грузополучатели» найти нужного грузополучателя. Под всеми уже занесенными адресами будет кнопка «Добавить адрес доставки».

|                    | LEMPOC = °                | Регион доставки: <u>Московская обла</u>                                                | <b>8 (800) 700-63-63</b><br>/ ть-ат: 9:00 - 19:00 по МСК / | °          |
|--------------------|---------------------------|----------------------------------------------------------------------------------------|------------------------------------------------------------|------------|
| <i>(i)</i>         | Новое в ЛК                | 36) Московская обл, г Талдом, ул Шишунова, д 2                                         |                                                            | Согласован |
| Ð                  | Основные показатели       | Индекс: 141900<br>Координаты: 56.7244311, 37.5138028 <u>Посмотреть</u>                 |                                                            |            |
| ևմեւ               | Дебиторская задолженность | 37) г Москва, ул Корнейчука, д 27                                                      |                                                            | Согласован |
|                    | Компания                  | Индекс: 127543<br>Координаты: 55.8988775, 37.6254626 <u>Посмотреть</u>                 |                                                            |            |
|                    | Договоры                  | 38) Московская обл, г Дмитров, д Подосинки                                             |                                                            | Согласован |
| <b>X</b>           | Заявки на договоры        | Индекс: 141851<br>Координаты: 56.2036525, 37.5394699 <u>Посмотреть</u>                 |                                                            |            |
| ľ                  | Документы                 | 39) Московская обл, г Волоколамск, ул Фермерская, стр 1                                |                                                            | Согласован |
| $\checkmark$       | Заказы                    | Индекс: 143602<br>Координаты: 56.071404656546946, 35.932772026083015 <u>Посмотреть</u> |                                                            |            |
| $\left  + \right $ | Заявки                    | 40) Московская обл, г Истра, п Первомайский, д 32                                      |                                                            | Согласован |
| \$                 | Платежи                   | Индекс: 143550<br>Координаты: 55 91564538671176, 36.7965549654337 <u>Посмотреть</u>    |                                                            |            |
|                    | Отгрузки                  | 41) Московская обл, г Клин, д Поповка                                                  |                                                            | Согласован |
| $\square$          | Обращения                 | Индекс: 141623<br>Координаты: 56.08601300357383, 36.51557996393317 <u>Посмотреть</u>   |                                                            |            |
| ß                  | Заявка на выезд МЛ        | 42) Московская обл. г Талдом, д Карачуново                                             |                                                            | Согласован |
| &                  | Грузополучатели           | Индекс: 141900<br>Координаты: 56.758076708380266, 37.54943848130285 <u>Посмотреть</u>  |                                                            |            |
| Ð                  | Доверенности              | 43) Московская обл. г Дмитров, уд Московская, д 1                                      |                                                            | Согласован |
| \$<br> <br>        | Настройки                 | Индекс: 141804<br>Координаты: 56 3390285, 37.5160882 Посмотреть                        |                                                            |            |
| www                | Архив ~                   | Добавить адрес доставки                                                                |                                                            |            |

• Если при внесении адреса подтягиваются широта и долгота, адрес есть в маршрутном справочнике и достаточно просто нажать на «Добавить адрес доставки». После этого адрес появится в статусе «на рассмотрении». Необходимо дождаться согласования адреса (максимальный срок валидации – до 3-х суток).

|           | <b>LEMPOC</b> = 0         | Регион доставки: <u>Московская обла</u>                                                                                 | 8 (800) 700-63-63<br>/ m+-mm: 9:00 - 19:00 no MCK /                                                                                                    |  |
|-----------|---------------------------|----------------------------------------------------------------------------------------------------|----------------------------------------------------------------------------------------------------|--|
| lulı.     | Дебиторская задолженность | Введите адрес                                                                                                    | или выберите на карте                                                                                                    |  |
|           | Компания                  | Адрес доставки<br>Московская обл, г Дмитров, ул Московская, д 1   ×                                                     | T Cnou ~ d a                                                                                                    |  |
|           | Договоры                  |                                                                                                    | МКР.ИМ. МАРКОВА                                                                                                    |  |
| 8         | Заявки на договоры        | Результат разбора адреса<br>Адрес доставки: будет испальзован для доставки                                              | The Commons of the stand                                                                                                    |  |
| ľ         | Документы                 | Московская обл, г Дмитров, ул Московская, д 1                                                                           | але але динитровский в                                                                                                    |  |
|           | Заказы                    | Подсказка: если адрес не найден или неточный, введите в поле<br>Адрес доставки объект верхнего уровня (город, улица), а | Дмитров во воличениете                                                                                                    |  |
| +         | Заявки                    | остальное укажите в поле "Дополнение к адресу".                                                                         |                                                                                                    |  |
| \$        | Платежи                   | Дополнение к адресу                                                                                                    |                                                                                                    |  |
|           | Отгрузки                  |                                                                                                    | A Kanaoma                                                                                                    |  |
| $\square$ | Обращения                 | Uupoma                                                                                                    | in romano                                                                                                    |  |
| \$        | Заявка на выезд МЛ        | 56.3390285                                                                                                    | BOOMSN' Repercuting BORYN.                                                                                                    |  |
| \$        | Грузополучатели           | Долгота<br>37.5160882                                                                                                   | <ul> <li>Как добраться</li> <li>№ непласова</li> <li>№ Как добраться</li> <li>№ На такси</li> <li>АРІ</li> <li>В яндекс условия использования</li> </ul> |  |
| Ð         | Доверенности              | Добавить адрес доставки                                                                                                 | <b>e</b> (1997) 19 <b>vn n.</b>                                                                                                    |  |
| ļļ        | Настройки                 | Добавить адрес                                                                                                    |                                                                                                    |  |
| -         | Архив ~                   |                                                                                                    |                                                                                                    |  |

• Если адрес доставки не подтягивается из справочника, необходимо поставить точку на карте.

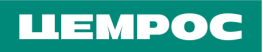

|                             | ) Регион доставки: <u>Московская обла</u>                                                                  | 8 (800) 700-63-63<br>/ пн-пт: 9:00 - 19:00 по МСК / | 옷 Q 箳                               |
|-----------------------------|----------------------------------------------------------------------------------------------------|-----------------------------------------------------|-------------------------------------|
| 🔟 Дебиторская задолженность | Введите адрес<br>Адрес доставки                                                                            | или выберите на карте                               |                                     |
| 省 Компания                  | Московская обл. г Дмитров, ул Московская 🗙                                                                 | Боровичи                                            | 😂 Слои 🗸 🖉                          |
| 🚳 Договоры                  | Уточните детальный адрес на <u>карте</u>                                                                   | е Бежецк<br>Владий Волоция                          | ярославль Кострома                  |
| 🛞 Заявки на договоры        | Результат разбора адреса<br>Адрес доставки: будет использован для доставки                                 | +                                                   | Иваново                             |
| 🖺 Документы                 | Московская обл, г Дмитров, ул Московская                                                                   | вольз Дубна                                         | Ŷ                                   |
| 🖉 Заказы                    | Подсказка: если адрес не найден или неточный, введите в поле                                               | Piere                                               | Владимир Дз                         |
| + Заявки                    | Адрес доставки объект верхнего уровня (город, улица), а<br>остальное укажите в поле "Дополнение к адресу". | Подольск                                            | Муром                               |
| (\$) Платежи                | Дополнение к адресу                                                                                        | вязыма Колом                                        |                                     |
| 🚔 Отгрузки                  |                                                                                                    | Калуга                                              | PRAMD                               |
| 🗹 Обращения                 |                                                                                                    | Рославль                                            |                                     |
| 🖉 Заявка на выезд МЛ        | Широта                                                                                                    | Брянск<br>Орёл                                      |                                     |
| 🔓 Грузополучатели           | Долгота                                                                                                    | Открыть в Яндекс.Картах АРІ Карт                    | Яндекс <u>Условия использования</u> |
| 🗗 Доверенности              | Добавить адрес доставки                                                                                    |                                                     |                                     |
| 🚔 Настройки                 | Добавить адрес                                                                                             |                                                     |                                     |

• Для этого вам необходимо открыть карту, ввести адрес в поисковую строку и нажать «Найти». Система предложит варианты – необходимо выбрать верный. Появится точка на карте.

| ЦЕМРОС |                                                                                                    | 8 (800) 700-63-63<br>/ пн-ат: 9:00 - 19:00 по МСК / | <u> </u>                                                  |
|--------|----------------------------------------------------------------------------------------------------|-----------------------------------------------------|-----------------------------------------------------------|
|        | <b>43)</b> Московская обл, г Дмитров, ул Московс<br>Индекс: 141804<br>Координаты: 56 3390285, 37 5160882 <u>Посмотреть</u> | жая, д 1                                            | Соеласован                                                |
|        | Beegure agpec                                                                                                    | ИЛИ ВЫБРРИТЕ НА КАРТЕ                               | Roceans Korposi<br>Haaooo<br>Paas<br>Paas<br>Paas<br>Paas |
|        | Добавить грузополучателя                                                                                                   |                                                     |                                                           |

• На необходимую точку на карте необходимо поставить маркер. Необходимо кликнуть по карте один раз - появится маркер. Наведите маркер на нужную точку и проверьте корректность подтянувшегося адреса.

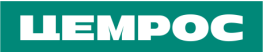

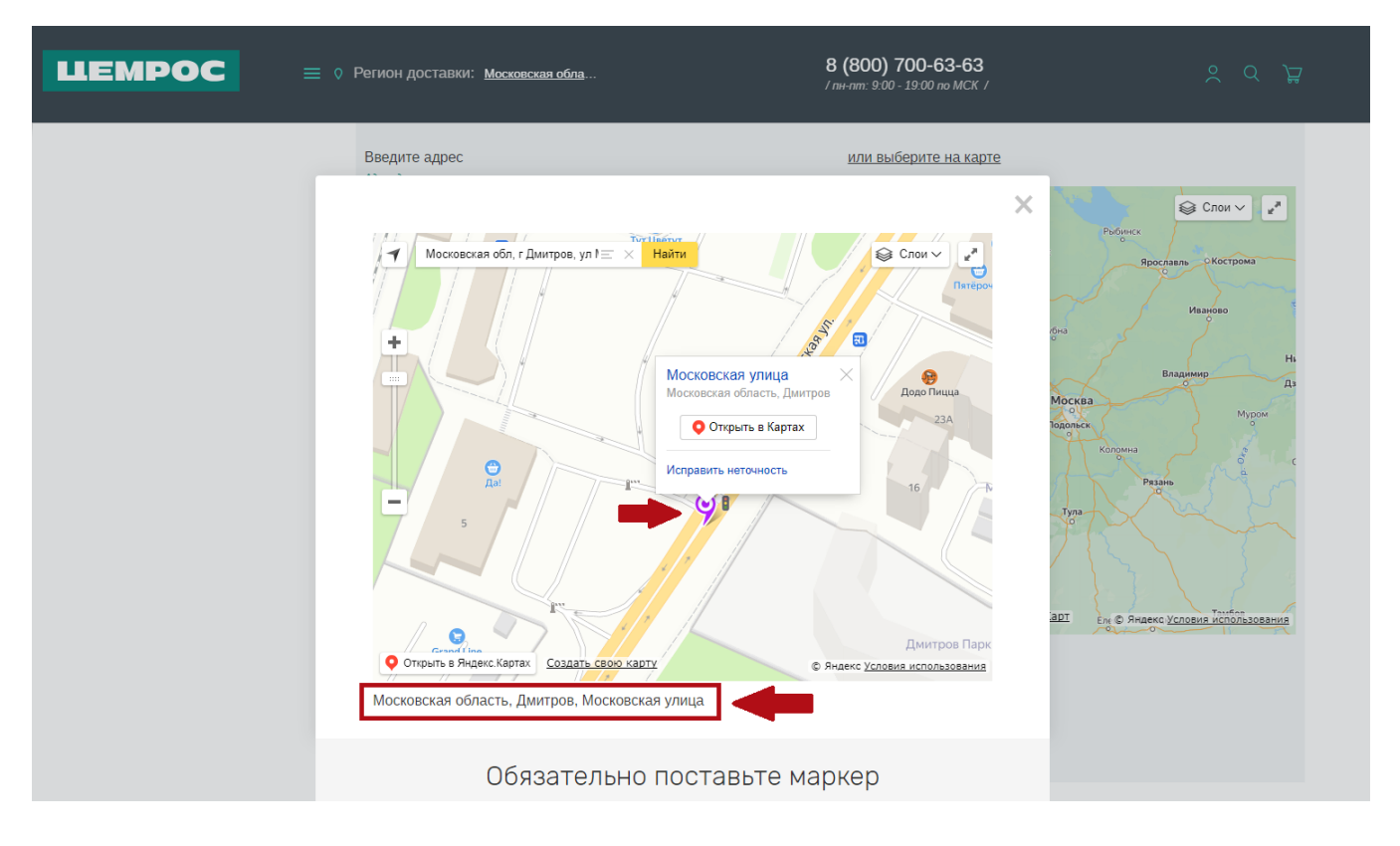

• Затем закрыть карту, проверить, что подтянулись широта и долгота, при необходимости, внести дополнения к адресу и нажать на «Добавить адрес».

|                                                                                                    | ) Регион доставки: <u>Московская обла</u>                                                                                                    | 8 (800) 700-63-63<br>/ пн-пт: 9:00 - 19:00 по МСК /                      | ×                                           |
|----------------------------------------------------------------------------------------------------|----------------------------------------------------------------------------------------------------|--------------------------------------------------------------------------|---------------------------------------------|
| <ul> <li>Основные показатели</li> <li>Дебиторская задолженность</li> <li>Компания</li> <li>Договоры</li> <li>Заявки на договоры</li> <li>Документы</li> <li>Заказы</li> <li>Заявки</li> </ul> | Введите адрес<br>Адрес достваяхи<br>Московская область, Дмитров, Московская улица<br>Уточните детальный адрес на <u>карте</u><br>Результат разбора адреса<br>Адрес достваяхи: будет использован для достваяхи<br>Московская область, Дмитров, Московская улица<br>Подсказка: если адрес не найден или неточный, введите в поле<br>Адрес доставки объект верхнего уровня (город, улица), а<br>остальное укажите в поле "Дополнение к адресу". | или выберите на карте                                                    |                                             |
| <ul> <li>Отгрузки</li> </ul>                                                                                                    | Дополнение к адресу 🛠                                                                                                    | Selfer Services Selfer                                                   | аска<br>1083я ул.                           |
| <ul> <li>Соращения</li> <li>Заявка на выезд МЛ</li> <li>Грузополучатели</li> </ul>                                                                                                    | Wupoma           56.33568971965984 <i>Lanzoma</i> 37.511887881614534                                                                                                    | Уп. Лека Толстого<br>Как добраться — На такси ДРІ © Яндекс <u>Услови</u> | ул. того.<br>В использования<br>Молодежники |
| <ul> <li>Доверенности</li> <li>Настройки</li> <li>Архив ~</li> </ul>                                                                                                    | Добавить адрес доставки     Добавить адрес                                                                                                    | 1                                                                        |                                             |

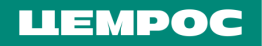

#### 8. Добавление доверенностей при заявках на автоотгрузку.

• Нажать на иконку авторизации в правом верхнем углу, с левой стороны выбрать меню «Доверенности». Нажать на кнопку «Добавить доверенность» - откроется форма для добавления.

| L          |                           | ) Регион доставки: <u>Владимирская об</u>   |                        | 8 (800) 700-63-63<br>/ m+-nm: 9:00 - 19:00 no MCK / | ° 0 ∄                     |  |  |  |  |
|------------|---------------------------|---------------------------------------------|------------------------|-----------------------------------------------------|---------------------------|--|--|--|--|
| <i>(i)</i> | Новое в ЛК                | Доверенности                                |                        |                                                     |                           |  |  |  |  |
| Ð          | Основные показатели       |                                             |                        |                                                     |                           |  |  |  |  |
| ևև         | Дебиторская задолженность | Номер документа                             | Дата документа         | Срок действия                                       | ФИО представителя         |  |  |  |  |
|            | Компания                  | Введите номер документа                     | с 📰 по 📰               | с 📰 по 📰                                            | Введите ФИО представителя |  |  |  |  |
|            | Договоры                  | Грузополучатель<br>Выберите грузополучателя |                        |                                                     |                           |  |  |  |  |
| 8          | Заявки на договоры        |                                             |                        |                                                     |                           |  |  |  |  |
| Ď          | Документы                 | Создан Номер Дата                           | Срок Представи         | тель грузополучателя по                             | Телефон Грузополучатель   |  |  |  |  |
| $\square$  | Заказы                    | доверенности доверенно                      | сти действия доверенно | ости                                                | представителя             |  |  |  |  |
| +          | Заявки                    | Данные отсутствуют                          |                        |                                                     |                           |  |  |  |  |
| \$         | Платежи                   |                                             |                        |                                                     |                           |  |  |  |  |
| ŝ          | Отгрузки                  | Добавить доверенность                       |                        |                                                     |                           |  |  |  |  |
| $\square$  | Обращения                 |                                             |                        |                                                     |                           |  |  |  |  |
| Ł          | Заявка на выезд МЛ        |                                             |                        |                                                     |                           |  |  |  |  |
| \$         | Грузополучатели           |                                             |                        |                                                     |                           |  |  |  |  |
| Ð          | Доверенности              |                                             |                        |                                                     |                           |  |  |  |  |
|            | Настройки                 |                                             |                        |                                                     |                           |  |  |  |  |

• Заполнить форму и нажать «Добавить доверенность». (Номер доверенности – произвольный. Дата доверенности автоматически проставляется текущим числом. При выборе грузополучателя на этапе заказа, будут автоматически подтягиваться те доверенности, которые были заведены на него и доверенности без ГП).

| ЦЕМРОС                      | Ø Регион доставки: Владимирская об                 | <b>8 (800) 700-63-63</b><br>/ тн-тт: 9:00 - 19:00 по МСК / |              |
|-----------------------------|----------------------------------------------------|------------------------------------------------------------|--------------|
| <ul> <li>Платежи</li> </ul> |                                                    |                                                            |              |
| 🚔 Отгрузки                  | Добавление доверенности                            |                                                            |              |
| 🖂 Обращения                 | Номер доверенности *                               |                                                            |              |
| 💰 Заявка на выезд МЛ        |                                                    |                                                            |              |
| 👃 Грузополучатели           | Дата доверенности * 💼 Срок д                       | ействия *                                                  |              |
| 🗗 Доверенности              | Представитель грузополучателя по доверенности * 🗱  |                                                            |              |
| 🚝 Настройки                 | Телефон представителя <sup>*</sup> \star           |                                                            |              |
| 🚯 Архив 🗸                   |                                                    |                                                            |              |
| ← Выйти                     | Грузополучатель (не выбрано)                       |                                                            | $\checkmark$ |
|                             | Файл доверенности (максимальный размер файла 5<br> | мб) *                                                      | Ø            |
|                             | Добавить доверенность                              |                                                            |              |

При оформлении заказа в «Моей корзине». Если вы не видите нужной доверенности в выпадающем списке доверенностей или еще не добавили ни одного файла, нажмите на кнопку «Добавить доверенность» и откроется форма, в которой необходимо заполнить все поля, приложить файл, нажать на «Добавить доверенность» и она появится в списке для выбора прямо на этапе «Корзины».

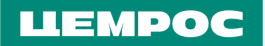

#### 9. Повтор заявки.

- Нажать на иконку человека, выбрать раздел «Заявки».
- Выбрать нужную заявку, нажать на нее и выбрать «Повторить заявку».

|           |                           | Регион доставки: <u>Вл</u> | падимирская об                             |                              | <b>8 (800) 700-63-63</b><br>/ пн-пт: 9:00 - 19:00 по МСК / |                                    | °                          |  |
|-----------|---------------------------|----------------------------|--------------------------------------------|------------------------------|------------------------------------------------------------|------------------------------------|----------------------------|--|
| i         | Новое в ЛК                | Заявки                     | 1                                          |                              |                                                            |                                    |                            |  |
| Ð         | Основные показатели       |                            |                                            |                              |                                                            |                                    |                            |  |
| ևոր       | Дебиторская задолженность | Номер заявки<br>Ввелите №  | Номер заказа<br>Ввелите №                  | Номер догово                 | ра Дата                                                    | Статус                             | vc 🗸                       |  |
|           | Компания                  | Boogino na                 | - Souther -                                | Doog no na                   |                                                            |                                    |                            |  |
|           | Договоры                  | Грузополучатель            |                                            |                              | Адрес                                                      | Станция грузопо.                   | лучателя                   |  |
| <b>X</b>  | Заявки на договоры        | выоерите грузополу         | чателя                                     | ~                            | введите адрес                                              | Введите название и                 | Введите название или код ж |  |
| Ď         | Документы                 | Заявка Заказ Ст            | татус Дата                                 | Планируемая<br>дата отгрузки | Фактическая Создавший сотрудні<br>дата отгрузки Компания   | ик/ Прос                           | мотр Обращение             |  |
|           | Заказы                    |                            |                                            |                              |                                                            |                                    |                            |  |
| +         | Заявки                    | 594702 <u>5022658</u>      | Отгружается 08.06.2023                     | 08.06.2023                   | Хунова Циана Юрье<br>Общество с ограни<br>ответственносты  | вна/<br>ченной<br>в "АТЛАНТ СТРОЙ" | ۵ (?                       |  |
| \$        | Платежи                   |                            |                                            |                              |                                                            |                                    |                            |  |
|           | Отгрузки                  | Данные заявки              | Марка: ЦЕМ II/А-И 32,5Н                    |                              | Договор: <u>УдУч49-Кав-22</u>                              |                                    |                            |  |
| $\square$ | Обращения                 |                            | Упаковка: Навал                            |                              | Количество: 44 т.                                          |                                    | Повторить захивку          |  |
| æ         | Заявка на выезд МЛ        |                            | Вид доставки: Самовывоз<br>Транспорт: Авто |                              | Цена за 1 тонну, с НДС:<br>Итоговая стоимость:             | 00 руб.<br>00 руб.                 |                            |  |
| Q         | Грузополучатели           |                            | Завод/Перевалка: АО "Кавка:                | зцемент"                     | Грузополучатель:                                           |                                    |                            |  |

• Внести в заявку необходимые изменения и подтвердить.

#### 10. Техническая ошибка.

При возникновении технически ошибок, просьба обращаться на электронную почту **Davydova@cemros.ru** или по номеру **+7 (916) 991-13-75** 

#### 11. Чек-лист пользователя ЛК ЦЕМРОС

• Убедитесь в том, что вы авторизованы в Личном кабинете (слева сверху должны стоять ваши ФИО и наименование организации).

- Убедитесь в корректности региона доставки (он должен совпадать с регионом в протоколе согласования цены).
- Убедитесь, что выбрана верная компания (выбор осуществляется слева сверху, под ФИО).
- Убедитесь в корректности цены в корзине (должен быть подтянут договор).
- Если кнопка «Подтвердить заказ» не активна, убедитесь, что заполнили все обязательные поля в корзине.
- Если у вас нет опции выбора Грузополучателя в корзине, вам необходимо его добавить в меню
- «Грузополучатели».

• Если вы видите надпись «Вы не можете выбрать грузополучателя – у вас нет согласованных грузополучателей с указанным видом доставки», вам необходимо добавить необходимый вид доставки в меню «Грузополучатели».

- Если у вас отсутствует опция выбора адреса доставки, вам необходимо добавить его в меню «Грузополучатели».
- Если у вас не получается добавить Грузополучателя/Адрес/Доверенность, убедитесь, что вы вносите информацию

в поле для добавления, а не в поисковые строки вверху страницы.